## eMachines D725/D525 sorozat

Rövid útmutató

Copyright © 2009. Acer Incorporated. Minden jog fenntartva.

eMachines D725/D525 sorozat Rövid útmutató Eredeti kiadás 02/2009

A vállalat sem nyíltan, sem burkoltan nem nyilatkozik a kiadvány tartalmáról, nem vállal rá garanciát, továbbá kifejezetten visszautasítja, hogy bármilyen meghatározott célra való alkalmasságra vagy eladhatóságra vonatkozó garanciát nyújtana. Bár a pontosság biztosítása kellő figyelmet kapott, a vállalat semmilyen felelősséget nem vállal a jelen kiadványban szereplő hibákért (ideértve többek közt, de nem kizárólagosan a gépelési és a tényszerű hibákat.)

A kiadó fenntartja a jelen kiadványban foglalt információk rendszeres megváltoztatásának jogát, anélkül, hogy az átdolgozásról vagy a változtatásról bárkit külön értesítene. A változtatások ennek az útmutatónak az új kiadásaiban vagy kiegészítő dokumentumaiban és kiadványaiban jelennek meg. A vállalat sem nyíltan, sem burkoltan nem nyilatkozik a kiadvány tartalmáról, nem vállal rá garanciát, továbbá kifejezetten visszautasítja, hogy bármilyen meghatározott célra való alkalmasságra vagy eladhatóságra vonatkozó garanciát nyújtana.

Jegyezze fel a lenti helyre a modellszámot, a sorozatszámot, illetve a vásárlás időpontját és helyét. A sorozatszám és a modellszám a számítógépre ragasztott címkén található. Minden a készülékkel összefüggő kapcsolatfelvétel során fel kell tüntetni a sorozatszámot, a modellszámot és a vásárlással kapcsolatos adatokat.

Az Acer Incorporated előzetes írásos engedélye nélkül ennek a kiadványnak semmilyen részletét nem szabad sokszorosítani, adatfeldolgozó rendszerben tárolni vagy továbbítani, legyen az bármilyen formában vagy eszközzel, elektronikusan, mechanikusan, fénymásolással, képrögzítéssel vagy másképp.

eMachines D725/D525 sorozatú hordozható számítógép

| Modellszám: |  |
|-------------|--|
|             |  |

| oorozatazam.    |       |  | <br> |
|-----------------|-------|--|------|
|                 |       |  |      |
|                 |       |  |      |
| Vásárlás időnor | ntia: |  |      |

Sorozatezám:

| vaounao naoponiqu. |  |
|--------------------|--|
|                    |  |
|                    |  |
|                    |  |
|                    |  |

Vásárlás helye: \_\_\_\_\_

Az eMachines és az eMachines logó az Acer Incorporated bejegyzett védjegyei. Más cégek termékeinek neveit vagy védjegyeit itt csak azonosítás céljából használtuk, és az illető társaságok tulajdonát képezik.

#### Az első lépések

Köszönjük, hogy mobil számítástechnikai feladatai elvégzéséhez egy eMachines sorozatú hordozható számítógépet választott!

#### Útmutatók

Minden segítséget szeretnénk megadni Önnek új eMachines gépének használatához, ezért a következő útmutatókat dolgoztuk ki:

Az első a **Kezdők számára...** poszter, amely segítségére lesz a számítógép üzembe helyezésénél.

A **eMachines** sorozat elérhető **Általános felhasználói útmutató** a eMachines terméksorozat összes tagjára vonatkozó hasznos tudnivalókat tartalmaz. Olyan általános témaköröket tárgyal, mint az eMachines által kifejlesztett Recovery Management, a billentyűzet használata, a hangok stb. Felhívjuk a figyelmét arra, hogy jellegénél fogva az **Általános felhasználói útmutató** és az alábbiakban említett **eMachinesSystem User Guide** egyes esetekben olyan funkciókra vagy szolgáltatásokra is hivatkozhat, amelyeket csak bizonyos típusok támogatnak, de az Ön által megvásárolt típus esetében nem feltétlenül érhetők el. Az ilyen eseteket a szövegben a "csak bizonyos modellek esetében" vagy hasonló megjegyzés jelöli.

A **Rövid útmutató** ismerteti új számítógépének alapvető jellemzőit és funkciót. A számítógép még hatékonyabb használatával kapcsolatban az **eMachinesSystem User Guide**. Ez a kézikönyv részletes információkat tartalmaz például az előre telepített segédprogramokról, az adat-helyreállításról, a bővítési lehetőségekről és a hibaelhárításról. Emellett ismerteti a garanciával kapcsolatos tudnivalókat, valamint a számítógépre vonatkozó általános szabályokat és biztonsági előírásokat. A kézikönyv Portable Document Format (PDF) formátumú, és gyárilag telepítve van a számítógépre. Megnyitásához kövesse az alábbi lépéseket:

1 Kattintson a következő elemekre: 🕥 Start, Minden program,

#### eMachinesSystem.

2 Kattintson a következő elemre: eMachinesSystem User Guide.

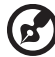

Megjegyzés: A fájl megtekintéséhez szükség van az Adobe Reader alkalmazásra. Ha az Adobe Reader nincs telepítve a számítógépre, akkor az eMachinesSystem User Guide elemre kattintva először az Adobe Reader telepítőprogramja jelenik meg. A telepítés elvégzéséhez kövesse a képernyőn megjelenő utasításokat. Az Adobe Reader használatával kapcsolatban a Súgó és támogatás menüben talál útmutatást.

# Ismerkedjen meg új eMachines gépével!

Miután a **Kezdők számára...** poszter alapján üzembe helyezte a számítógépet, ismerkedjen meg új eMachines gépével!

#### Felülnézet

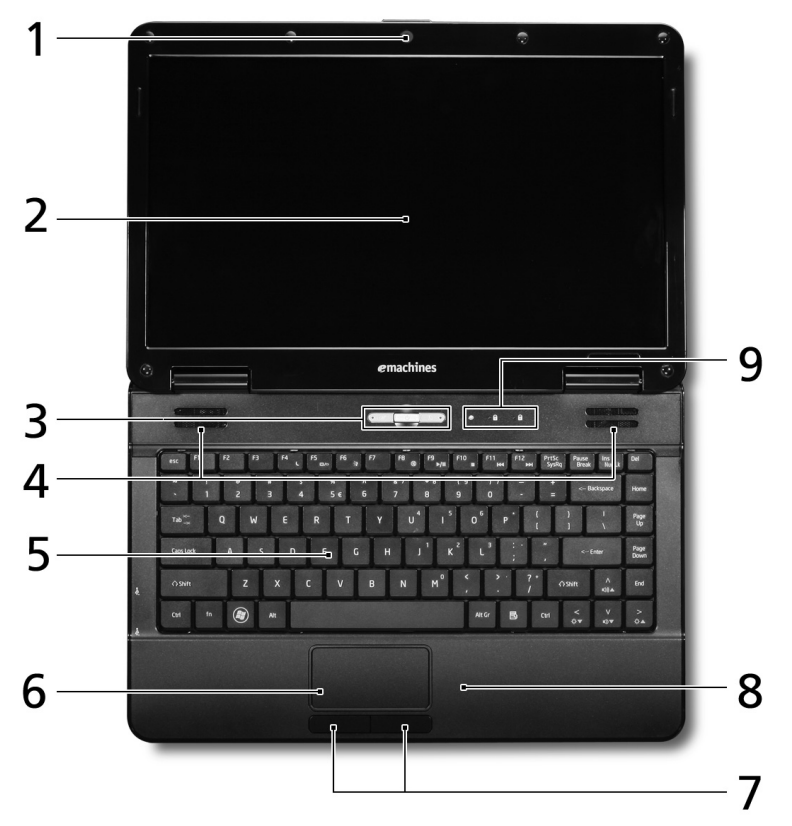

| # | lkon | Elem                   | Leírás                                                                                                    |
|---|------|------------------------|----------------------------------------------------------------------------------------------------|
| 1 |      | Beépített<br>webkamera | Webkamera videokommunikációs célokra<br>(vagy hasonló megjegyzés jelöli).                                       |
| 2 |      | Kijelző                | Más néven folyadékkristályos kijelző (Liquid-<br>Crystal Display, LCD), a számítógép kimenetét<br>jeleníti meg. |

| # | lkon | Elem                                                     | Leírás                                                                                                    |
|---|------|----------------------------------------------------------|----------------------------------------------------------------------------------------------------|
| 3 |      | Az érintőpad<br>átkapcsolása                             | Be- és kikapcsolja a beépített érintőpadot.                                                                    |
|   |      | Bekapcsoló gomb                                          | Be- és kikapcsolja a számítógépet.                                                                             |
|   | Q    | Vezeték nélküli<br>LAN kommunikáció<br>gomb/állapotjelző | Engedélyezi/letiltja a vezeték nélküli LAN<br>funkciót. A vezeték nélküli LAN kommunikáció<br>állapotát jelzi. |
| 4 |      | Hangszórók                                               | A bal és a jobb oldali hangszórók sztereó<br>hangkimenetet biztosítanak.                                       |
| 5 |      | Billentyűzet                                             | Az adatbevitel eszköze.                                                                                        |
| 6 |      | Érintőpad                                                | Érintésérzékeny mutatóeszköz, a számítógépek egeréhez hasonlóan működik.                                       |
| 7 |      | Kattintógombok<br>(bal és jobb)                          | A bal és a jobb gomb az egér bal és jobb<br>gombjához hasonlóan működik.                                       |
| 8 |      | Csuklótámasz                                             | Kényelmes támaszkodási felület a számítógép használatának idejére.                                             |
| 9 | ٠    | HDD                                                      | Jelzi, ha a merevlemez használatban van.                                                                       |
|   | 1    | Num Lock                                                 | Akkor világít, ha a Num Lock be van kapcsolva.                                                                 |
|   | A    | Ā                                                        | Akkor világít, ha a 🛕 be van kapcsolva.                                                                        |

#### Gyorsbillentyűk

A számítógép a legtöbb beállítás elérését gyorsbillentyűkkel vagy billentyűkombinációkkal teszi lehetővé; ilyen például a képernyő fényereje és a hangerő.

Gyorsbillentyű használatához nyomja le és tartsa lenyomva az **<Fn>** billentyűt, a billentyűkombináció másik billentyűjét csak ezt követően nyomja le.

| Gyorsbillentyű        | lkon | Funkció                   | Leírás                                                                                                    |
|-----------------------|------|---------------------------|----------------------------------------------------------------------------------------------------|
| <fn> + <f4></f4></fn> | C    | Alvás                     | A számítógépet alvó<br>üzemmódba helyezi.                                                                                |
| <fn> + <f5></f5></fn> |      | A kijelző<br>átkapcsolása | Vált a következő megjelenítési<br>módok között: kijelző, külső<br>monitor (ha csatlakoztatva van),<br>illetve mindkettő. |

| Gyorsbillentyű        | lkon           | Funkció                                | Leírás                                                                                                    |
|-----------------------|----------------|----------------------------------------|----------------------------------------------------------------------------------------------------|
| <fn> + <f6></f6></fn> | -` <b>?</b>    | Kijelző<br>kikapcsolása                | Kikapcsolja a kijelző<br>háttérvilágítását, ezzel energiát<br>takarítva meg. A háttérvilágítás<br>bármely billentyű megnyomására<br>visszakapcsol. |
| <fn> + <f8></f8></fn> | ٢              | Hangszóró be-,<br>illetve kikapcsolása | Be- és kikapcsolja a<br>hangszórókat.                                                                                                    |
| <fn> + &lt;∆&gt;</fn> | <b>■</b> ))) ▲ | Hangerő növelése                       | Növeli a hangerőt.                                                                                                    |
| <fn> + &lt;▽&gt;</fn> | ■) ▼           | Hangerő<br>csökkentése                 | Csökkenti a hangerőt.                                                                                                    |
| <fn> + &lt;⊳&gt;</fn> | ÌO. ▲          | Fényerő növelése                       | Növeli a kijelző fényerejét.                                                                                                    |
| <fn> + &lt;⊲&gt;</fn> | ÌÓ. ▼          | Fényerő<br>csökkentése                 | Csökkenti a kijelző fényerejét.                                                                                                    |

#### Elölnézet lehajtott kijelzővel

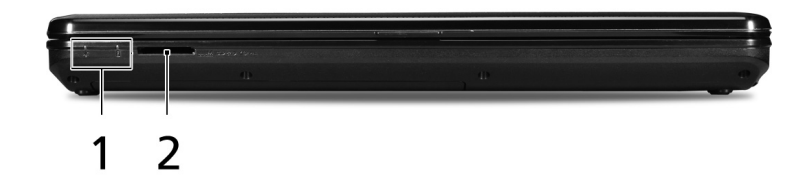

| # | lkon     | Elem                         | Leírás                                                                                                    |
|---|----------|------------------------------|----------------------------------------------------------------------------------------------------|
| 1 | *        | Üzemállapot <sup>1</sup>     | A számítógép üzemállapotát jelzi.                                                                                                    |
|   | ē.       | Akkumulátor <sup>1</sup>     | Az akkumulátor üzemállapotát jelzi.                                                                                                    |
|   | Ē        |                              | <ol> <li>Töltés: Sárgán világít, ha az akkumulátor töltése<br/>folyamatban van.</li> <li>Teljesen feltöltve: Hálózati tápellátás<br/>használatakor zölden világít.</li> </ol> |
| 2 |          | Öt az egyben<br>kártyaolvasó | Secure Digital (SD), MultiMediaCard (MMC),<br>Memory Stick (MS), Memory Stick PRO (MS PRO)<br>és xD-Picture Card (xD) kártyák fogadására képes.                               |
|   | ero<br>D |                              | <b>Megjegyzés:</b> A kártyák finoman benyomva<br>helyezhetők be és vehetők ki. Egyszerre csak<br>egyféle kártya használatára van lehetőség.                                   |

1. Az előlap jelzői akkor is láthatók, ha a számítógép fedele le van hajtva.

7

#### Hátulnézet

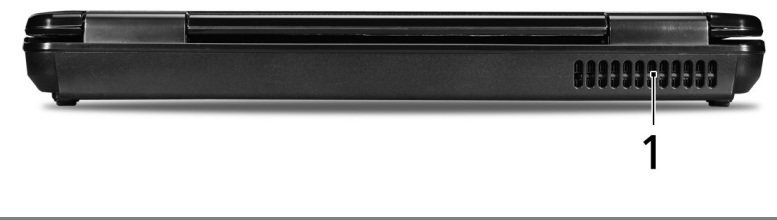

 
 #
 Elem
 Leírás

 1
 Szellőzőnyílások
 Segítségükkel még hosszas használat esetén is fenntartható a számítógép megfelelő üzemi hőmérséklete.

#### Bal oldali nézet

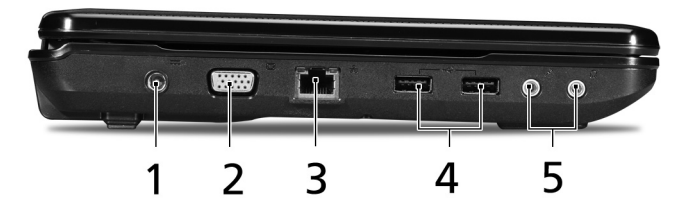

| # | lkon | Elem                                            | Leírás                                                                                          |
|---|------|-------------------------------------------------|-------------------------------------------------------------------------------------------------|
| 1 |      | Egyenáramú bemeneti<br>aljzat                   | A váltakozó áramú hálózati adapter<br>csatlakoztatását teszi lehetővé.                          |
| 2 |      | Külső kijelző (VGA) port                        | Megjelenítő eszköz (pl. külső monitor vagy<br>LCD kivetítő) csatlakoztatását teszi<br>lehetővé. |
| 3 | 융    | Ethernet (RJ-45) port                           | Ethernet 10/100 típusú hálózattal képes<br>biztosítani a kapcsolatot.                           |
| 4 | •    | USB 2.0 port                                    | USB 2.0 eszközök (pl. USB-s egér vagy<br>kamera) csatlakoztatását teszi lehetővé.               |
| 5 | 100  | Mikrofonbemenet aljzat                          | Külső mikrofon csatlakoztatását teszi<br>lehetővé.                                              |
|   | 6    | Fejhallgató/hangszóró/<br>vonali kimenet aljzat | Hangkimeneti eszközök (pl. hangszórók,<br>fejhallgató) csatlakoztatását teszi lehetővé.         |

#### Jobb oldali nézet

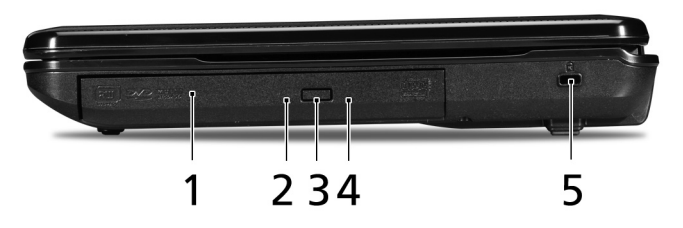

| # | lkon | Elem                                    | Leírás                                                                                                    |
|---|------|-----------------------------------------|----------------------------------------------------------------------------------------------------|
| 1 |      | Optikai meghajtó                        | Belső optikai meghajtó, CD- és DVD-lemezek<br>kezelésére képes.                                                                                                    |
| 2 |      | Az optikai lemez<br>elérését jelző fény | Akkor világít, amikor az optikai meghajtó aktív.                                                                                                    |
| 3 |      | Optikai meghajtó<br>kiadógombja         | Kiadatja a lemezt az optikai meghajtóból.                                                                                                    |
| 4 |      | Vészkiadó furat                         | Lehetővé teszi az optikai meghajtó tálcájának<br>a számítógép kikapcsolt állapotában történő<br>kinyitását.<br><b>Megjegyzés:</b> Helyezzen egy papír klipszet a<br>vészkiadó nyílásba az optikai meghajtó<br>Jemeztálcájának kinyitásához, ba a                                 |
|   |      |                                         | számítógép ki van kapcsolva.                                                                                                    |
| 5 | К    | Kensington záraljzat                    | Kensington számítógépes biztonsági zár<br>alkalmazását teszi lehetővé.                                                                                                    |
|   |      |                                         | <b>Megjegyzés:</b> Hurkolja a számítógépes<br>biztonsági zárhoz tartozó drótkötelet egy<br>mozdíthatatlan tárgy, például asztal vagy zárt<br>fiók fogantyúja köré. Illessze be a horonyba a<br>zárat, majd a kulcsot elfordítva rögzítse.<br>Kaphatók kulcs nélküli modellek is. |

#### Alulnézet

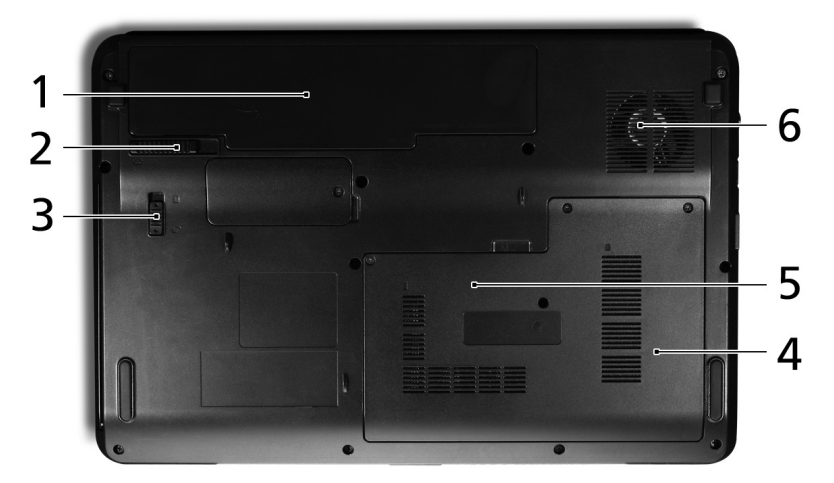

| # | lkon | Elem                                  | Leírás                                                                                                    |
|---|------|---------------------------------------|----------------------------------------------------------------------------------------------------|
| 1 | Ē    | Akkumulátorfoglalat                   | A számítógép akkumulátorát fogadja be.                                                                                     |
| 2 |      | Akkumulátor<br>kioldógombja           | Az akkumulátor eltávolítását teszi lehetővé.                                                                               |
| 3 |      | Akkumulátor retesze                   | Az akkumulátor rögzítését biztosítja.                                                                                      |
| 4 |      | Merevlemez-foglalat                   | A számítógép merevlemezét fogadja be (csavaros rögzítésű).                                                                 |
| 5 |      | Memóriarekesz                         | A számítógép memóriáját fogadja be.                                                                                        |
| 6 |      | Szellőzőnyílások és<br>hűtőventilátor | Segítségükkel még hosszas használat<br>esetén is fenntartható a számítógép<br>megfelelő üzemi hőmérséklete.                |
|   |      |                                       | Megjegyzés: A ventilátor nyílását nem<br>szabad elfedni, illetve a levegő áramlását<br>egyéb módon sem szabad akadályozni. |

### Specifikációk

| Operációs rendszer | • | Eredeti Windows Vista®                                                                       |
|--------------------|---|----------------------------------------------------------------------------------------------|
| Platform           | • | Intel <sup>®</sup> Pentium <sup>®</sup> mobilprocesszoros*                                   |
|                    | • | Intel <sup>®</sup> Celeron <sup>®</sup> mobilprocesszoros*                                   |
|                    | • | Mobile Intel <sup>®</sup> GL40 Express lapkakészlet                                          |
|                    | • | IEEE 802.11b/g                                                                               |
| Rendszermemória    | • | Kétcsatornás működés támogatása                                                              |
|                    | • | Legfeljebb 2 GB 667 MHz-es DDR2 memória, kettő<br>darab soDIMM modullal 4 GB-ig bővíthető    |
| Kijelző            | • | 14" HD 1366 x 768                                                                            |
|                    | • | 16:9-es képarány                                                                             |
| Grafika            | • | Mobile Intel <sup>®</sup> GL40 Express lapkakészlet                                          |
| Adattároló         | • | 2,5" merevlemezes meghajtó                                                                   |
| alrendszer         | • | DVD-Super Multi kétrétegű meghajtó                                                           |
|                    | • | Öt az egyben kártyaolvasó                                                                    |
| Hang               | • | Két beépített sztereó hangszóró                                                              |
|                    | • | High-Definition hangrendszer támogatása                                                      |
|                    | • | MS Sound kompatibilis                                                                        |
| Kommunikáció       | • | Beépített webkamera*                                                                         |
|                    | • | WLAN: IEEE 802.11b/g                                                                         |
|                    | • | LAN: Fast Ethernet; Wake-on-LAN támogatás                                                    |
| Méretek            | • | 337 (szélesség) x 227 (mélység) x<br>26/39,9 (magasság) mm<br>(13,3 x 8,9 x 1,0/1,6 hüvelyk) |
|                    | • | 2,4 kg (5,29 lbs.) 6-cellás akkumulátorral                                                   |
| Adatvédelem        | • | Felhasználói, felügyeleti és a merevlemezt védő jelszó a BIOS-ban                            |
|                    | • | Kensington záraljzat                                                                         |
| Energiaellátó      | • | ACPI 3.0                                                                                     |
| airendszer         | • | 48,8 W 4400 mAh                                                                              |
|                    | • | 3 érintkezős, 65 W-os hálózati adapter                                                       |
|                    | • | ENERGY STAR <sup>®</sup> 4.0*                                                                |

| Különleges gombok<br>és kezelőszervek | <ul> <li>86/87/91 gombos billentyűzet</li> <li>Érintőpad</li> </ul>                                                                                                    |
|---------------------------------------|----------------------------------------------------------------------------------------------------|
| Be/kiviteli felület                   | USB 2.0 port                                                                                                    |
|                                       | Külső kijelző (VGA) port                                                                                                    |
|                                       | Fejhallgató/hangszóró/vonali kimenet aljzat                                                                                                    |
|                                       | Mikrofonbemenet aljzat                                                                                                    |
|                                       | • Ethernet (RJ-45) port                                                                                                    |
|                                       | Egyenáramú bemenet a hálózati adapterhez                                                                                                    |
| Környezet                             | <ul> <li>Hőmérséklet:</li> <li>Üzemeltetés: 5 °C – 35 °C</li> <li>Kikapcsolt állapotban: -20 °C – 65 °C</li> <li>Páratartalom (kicsapódás nélkül):</li> <li>Üzemeltetés: 20% – 80%</li> <li>Kikapcsolt állapotban: 20% – 80%</li> </ul> |

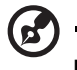

Megjegyzés: \* Csak bizonyos típusok esetében.

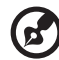

**Megjegyzés:** A fent megadott specifikációk csak tájékoztató jellegűek. A számítógép pontos konfigurációja a megvásárolt modell függvénye.